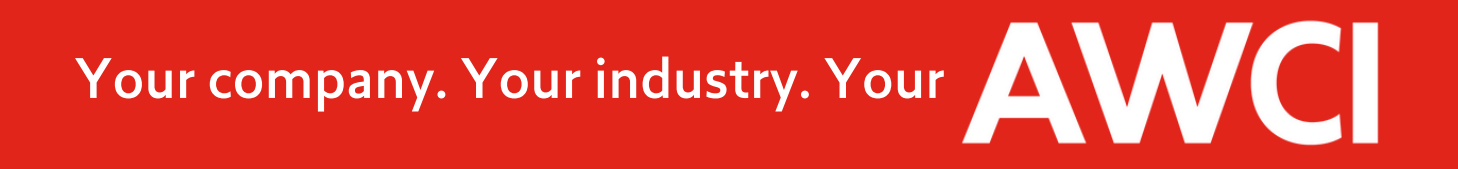

## Renewing Your AWCI Membership Investment is Now Easier Than Ever!

AWCI members may now renew their annual investment online through AWCI's Member Central. Even better, members may choose to set up their annual investment to auto-renew, meaning you won't have to worry about whether or not your AWCI membership is active! Log in to <u>AWCI's Member Central</u> using your email address.

Issues? Contact Janie Hakim, Member Relations Manager at hakim@awci.org for assistance.

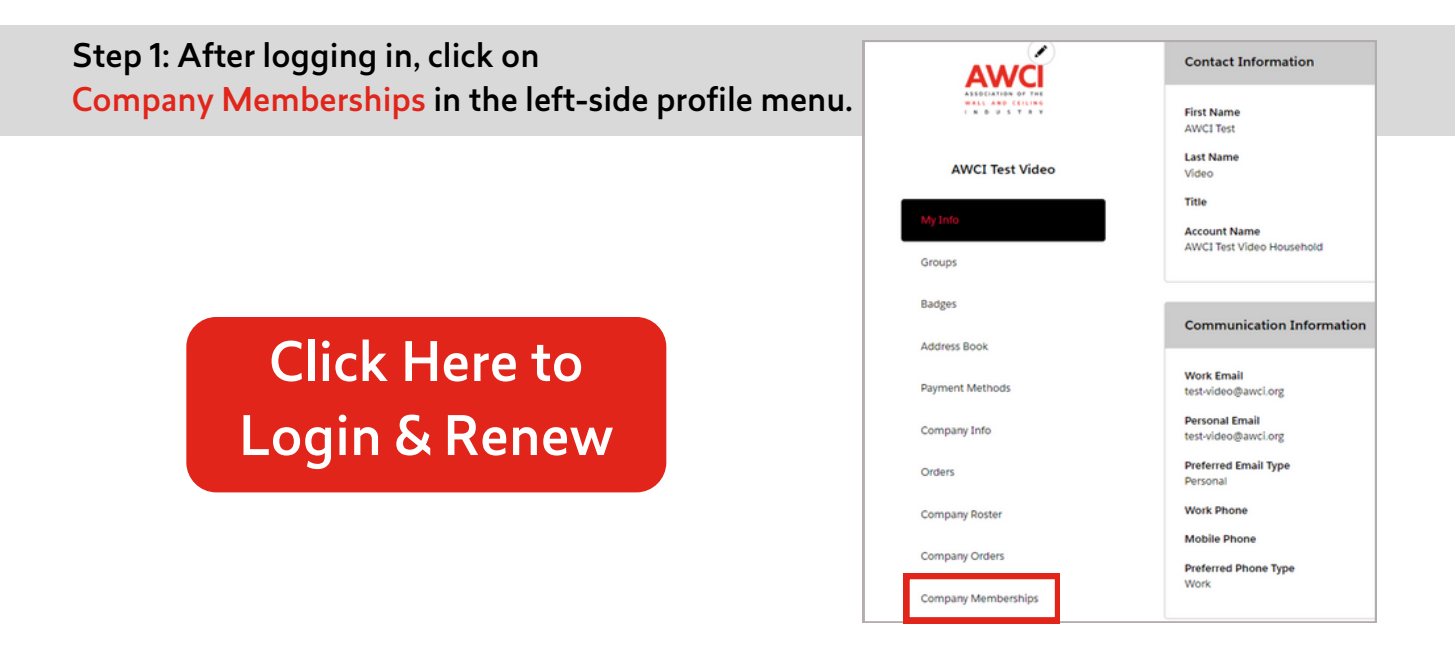

#### Step 2: Review your company information and Add Selected to Cart.

If your company info is correct, simply click "Add to Cart", then "Make Payment" to proceed to the payment screen.

Need to make changes? No problem! Click on your browser's back button, then select "Company Info". If you have the AWCI-Company Info Admin badge, you're authorized to make changes to your company information, employee rosters, etc. Don't see that badge in your profile? Contact Janie Hakim at <a href="https://www.hakim@awci.org">https://www.hakim@awci.org</a> to have it added.

| Add Selected To Cart<br>Members<br>Your AWCI member i | nformation is listed below. Please | confirm that                                  | MEMBERSHIP TYPE | ENABLE AUTO-RENEW | ACTION |
|-------------------------------------------------------|------------------------------------|-----------------------------------------------|-----------------|-------------------|--------|
| SELECT ALL                                            | NAME                               | LOCATION                                      | Manufacturer    | No 🖌              | Remove |
|                                                       | AWCI Test Video Household          | 513 West Bro<br>Falls Church,<br>United State |                 | Make Paym         | ent    |

HINT: Want to set your membership to automatically renew? Easy! Click on the pencil next to Enable Auto-Renew in your shopping cart.

#### Step 3: Pay by Credit Card OR Invoice Me.

You have two options to pay!

- 1. Select "Credit Card" and pay online. Once information is entered, click "Process Payment" one time. Receipt will be added to your "Company Orders" tab in your profile under "All Orders". OR
- 2. Select "Invoice Me" and enter "2024-25 <Company Name>" for Customer Reference Number, then click "Complete Transaction" to generate invoice.

Print invoice and mail, with check, to: AWCI Attn: 2024-25 Membership Renewal 513 W. Broad St., Suite 210 Falls Church, VA 22046-3257

Click Here to Login & Renew

| Stopping Cart             |                                                                                                    | Ch               | eckout                      |                                                                                                    |
|---------------------------|----------------------------------------------------------------------------------------------------|------------------|-----------------------------|----------------------------------------------------------------------------------------------------|
| 1. Choose a Payment Metho | ad .                                                                                                    |                  |                             | Order Summary                                                                                      |
| Credit Card<br>Involue Me | Rease do not click Process Payment more th                                                                                                    | en pros. It will | charge your account failes. | Disput Cole                                                                                        |
|                           | Cand Holder Name<br>Lyman Mukraily                                                                                                    |                  |                             | (sens (s)) USD 545.00                                                                              |
| "Card Note                | Card Number                                                                                                    | nber 'CW         |                             | Due at Checkout: USD 585.00                                                                        |
|                           | Exp Worth                                                                                                    | 'Do her          |                             | Shopping Cart                                                                                      |
|                           | 00  Would you'll a to see this permet method to the second second | In Charthold 22  | Dell'S Die                  | AWCI General Interest UGD 555.00<br>Pain.ARTCI - 1 Year Galerian<br>Quarthy 5<br>Price: UGD 255.00 |

### Payment Instructions: Step-by-Step

AWCI members may now renew their annual investment through Member Central.

Please follow the steps below:

- 1. Click the Portal Login link.
  - Username is your email address on file.
  - If unsure of your password, click Reset Password on the login page.
- 2. Click Profile link at top right of page.
- 3. Click Company Memberships link on left.
- 4. Click Add to Cart button.
- 5. Click the Make Payment button.
- 6. Select Payment Method.
  - To pay by credit card:
    - Enter credit card information.
    - Select Process Payment button one-time only.
    - A receipt will be added to your company profiles tab under All Orders.
  - To pay by check:
    - Select Invoice Me.
    - Add annual renewal period of 2024–2025.
    - Add company name.
    - Select Complete Transaction button to generate the invoice.
    - Print.
    - Mail invoice together with check to: AWCI
       Attn: 2024-25 Membership Renewal
       513 W. Broad St., Suite 210
       Falls Church, VA 22046-3257

# Click Here to Login & Renew